### GUIDE D'UTILISATION

### EVALUATION RSE ENTREPRISES DE PROPRETÉ

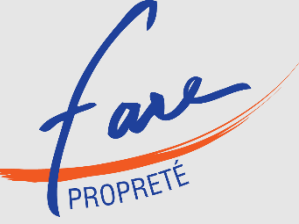

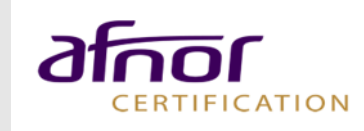

## Sommaire

- Inscription et connexion
  - Inscription et connexion
- Réalisation de l'auto-évaluation
  - Choix du questionnaire
  - Réponse au questionnaire
  - Documents de preuve
  - <u>Terminer l'évaluation</u>
  - <u>Consulter le rapport</u>
  - Tableau de bord
- > Demande du contrôle et évaluation contrôlée
  - Demander le contrôle
  - <u>Tarifs</u>
  - Documents complémentaires
  - Rapport d'évaluation
  - <u>Attestation</u>
- > <u>Renouvellement à 12 mois</u>
  - Inscription
  - <u>Réponse</u>
  - <u>Commande</u>

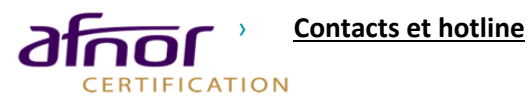

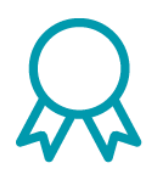

Ce guide a pour objectif de vous présenter la procédure de réalisation de l'auto-évaluation et de l'évaluation contrôlée sur la plateforme ACESIA

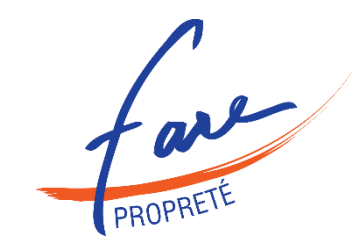

#### **Inscription et connexion**

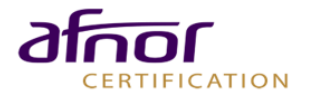

# Inscription

- https://acesia.afnor.org/connexion
- Vous n'avez pas encore d'identifiant, cliquez sur le bouton « Inscription ».

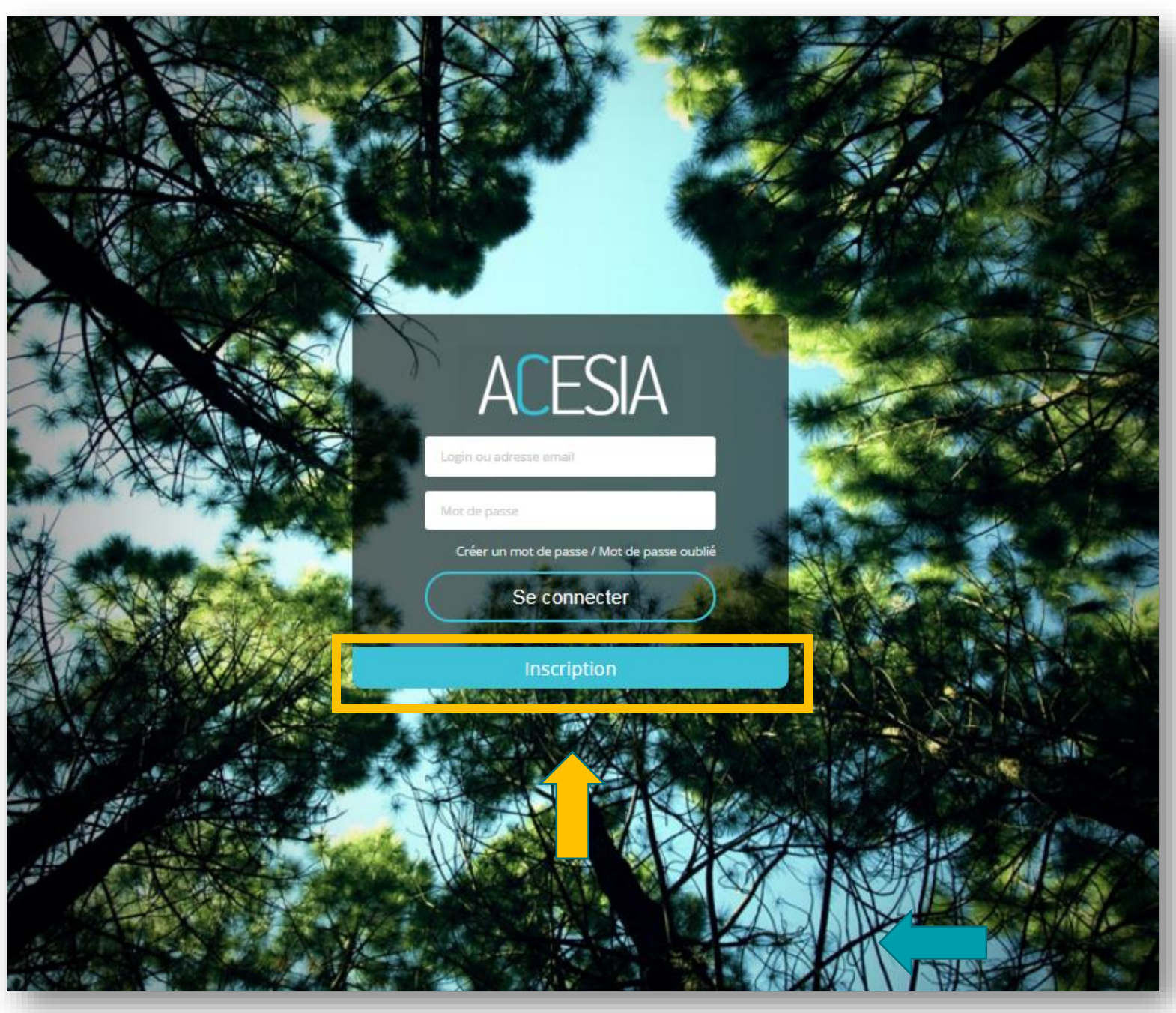

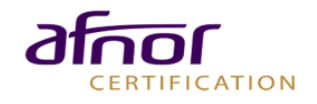

- Remplissez les champs demandés et choisissez un mot de passe.
- Il faut affecter une entreprise à votre compte. Pour cela, recherchez votre entreprise en saisissant le nom dans la barre de recherche.

|                                            |                                                              |                                                             | 1                                                                |                |
|--------------------------------------------|--------------------------------------------------------------|-------------------------------------------------------------|------------------------------------------------------------------|----------------|
| Retour                                     |                                                              |                                                             |                                                                  |                |
| Rôle                                       |                                                              |                                                             |                                                                  |                |
| Choisir un rôle                            |                                                              |                                                             |                                                                  |                |
| Courriel*                                  |                                                              |                                                             |                                                                  |                |
| Courriel                                   |                                                              |                                                             |                                                                  |                |
| Mot de passe * (7 à                        | à 30 caractères)                                             |                                                             |                                                                  |                |
| Mot de passe                               |                                                              |                                                             |                                                                  |                |
| Confirmation du m                          | ot de passe                                                  |                                                             |                                                                  |                |
| 1                                          |                                                              |                                                             |                                                                  |                |
| informations pr                            | rotessionnelles                                              |                                                             |                                                                  |                |
| Société                                    |                                                              |                                                             |                                                                  | 100            |
| Rechercher une so                          | ciété (Par raison sociale, Siret ou                          | code client)                                                |                                                                  |                |
| 🔲 l'accepte que Al                         | ENOR traite mes données pers                                 | connelles collectées afin de                                | m'edresser des informations                                      |                |
| commerciales                               | non pare mes connecs per                                     |                                                             |                                                                  |                |
|                                            |                                                              |                                                             |                                                                  | 40             |
| Groupe AFNOR AF                            | es donnees personnelles colle<br>NOR Certification, AFNOR Co | ctees solent partagees avec<br>mpetences, AFNOR Develo      | ppement, AFNOR Internation                                       | ou<br>nal afin |
| de leur permettre d                        | e m'adresser des informations                                | commerciales                                                |                                                                  |                |
| Le traitement des d                        | lonnées à caractère personnel                                | est nécessaire à l'examen o                                 | de votre demande, faite à AFI                                    | NOR, e         |
| le cas échéant à l'e                       | nvoi d'informations commercia                                | les.                                                        |                                                                  |                |
| Conformément à la                          | réglementation européenne e                                  | n vigueur, vous disposez de                                 | droits d'accès, de rectificatio                                  | n.             |
| d'effacement, de re                        | trait de consentement, de limit                              | ation de traitement, d'oppos                                | ition au traitement et de ports                                  | abilité        |
| concernant vos dor<br>figurent dans la cha | nnées. Toutes les informations                               | détaillées sur l'usage de voi<br>données à caractère persoi | s données et l'exercice de vo:<br>nnel et à la vie privée de AFN | s droits       |
| ingerein eene in ene                       |                                                              |                                                             |                                                                  |                |
| l'ai pris connais:                         | sance de la charte relative à la                             | protection des données à c                                  | aractère personnel et à la vie                                   | privée         |
|                                            |                                                              |                                                             |                                                                  |                |

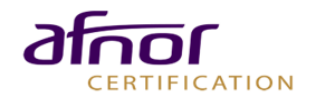

 Si votre entreprise ne figure pas dans les résultats de la barre de recherche, cliquez sur «Ajoutez votre société » :

| Société *                                                         |   |
|-------------------------------------------------------------------|---|
| Rechercher une société (Par raison sociale, Siret ou code client) | * |
| ferrt                                                             | Q |
| Aucun résultat trouvé                                             |   |
| Aiouter votre société                                             |   |

- > Il faut alors remplir tous les champs demandés relatifs à votre entreprise.
- > Enregistrez pour passer à la page suivante

| Retour                        |        |
|-------------------------------|--------|
| Informations professionnelles |        |
| mornations professionnelles   |        |
| Raison Sociale                | Annule |
| Raison Sociale                |        |
| Adresse *                     |        |
| Adresse                       |        |
| Complément d'adresse          |        |
| Complément d'adresse          |        |
| Boîte postale                 |        |
| Boîte postale                 |        |
| Pays *                        |        |
|                               | Ψ.     |
| Code postal / Ville           |        |
| Code Postal                   |        |
| Ville                         |        |
| N° TVA intraco 🛆              |        |
| N° TVA intraco                |        |
| SIRET                         |        |
| SIRET                         |        |
| Téléphone / Fax               |        |
| Téléphone                     |        |
| FAX                           |        |
| Code NAF                      |        |

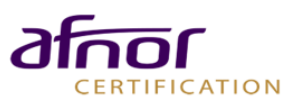

- > Un **courriel de confirmation** vous est automatiquement envoyé.
- > Cliquez sur le **lien affiché** dans le mail pour confirmer votre inscription.

- Vous êtes alors redirigé sur la page d'accueil ACESIA.
- Saisissez votre adresse mail et le mot de passe choisi lors de l'inscription.
- Si vous avez oublié votre mot de passe, cliquez sur « Créer un mot de passe / Mot de passe ».

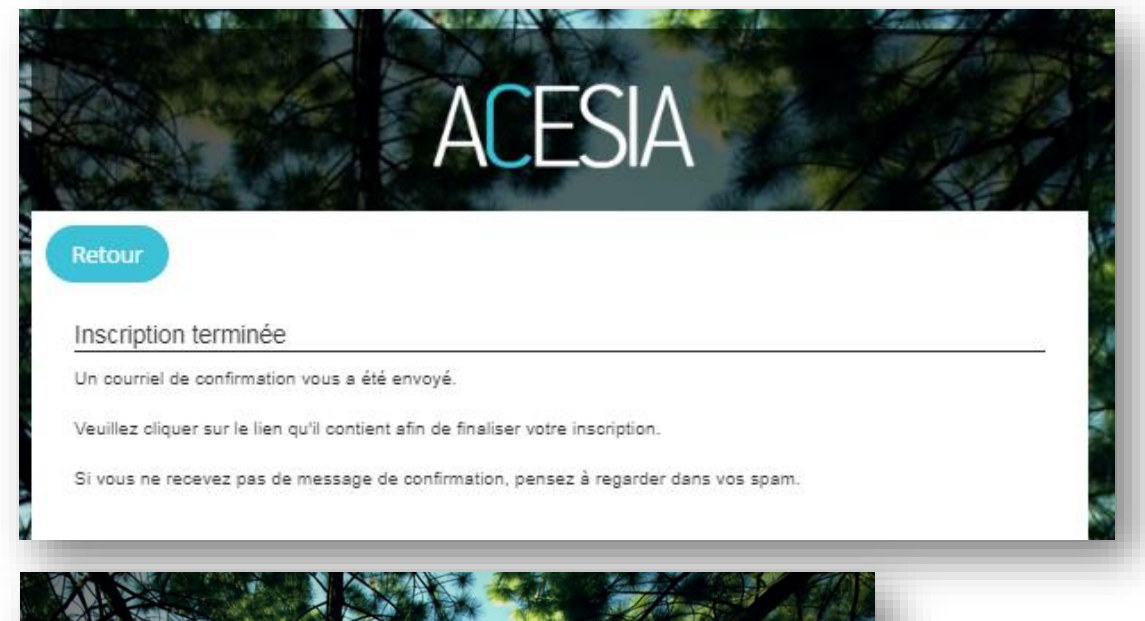

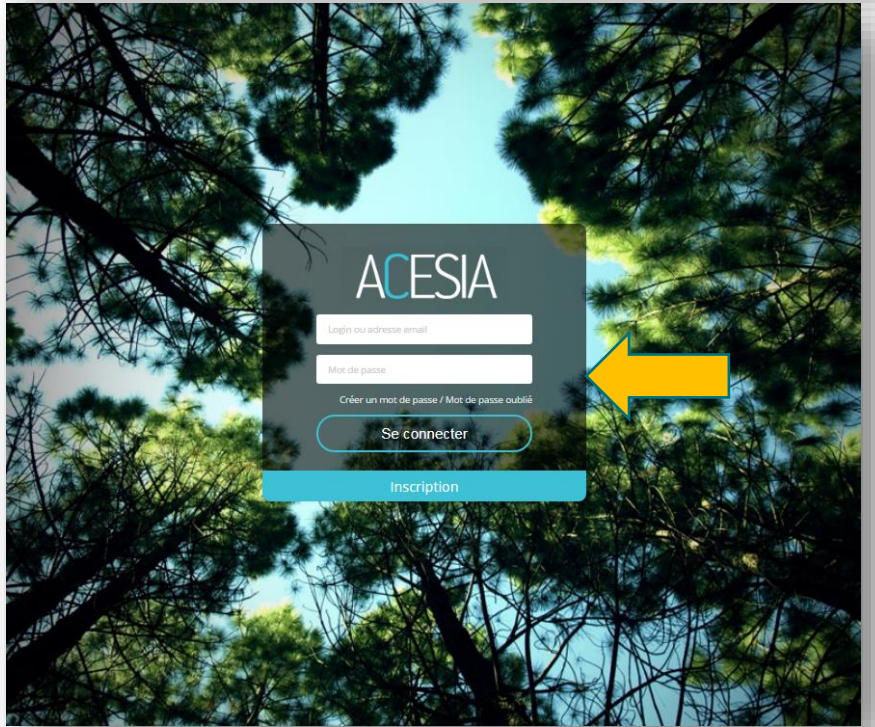

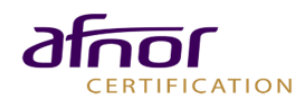

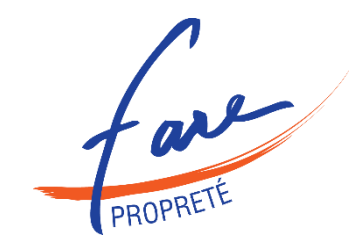

Choix du questionnaire Réponse au questionnaire Documents de preuve Terminer l'évaluation Consulter le rapport Tableau de bord

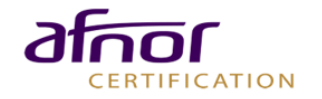

#### CHOIX DU QUESTIONNAIRE

- Vous êtes maintenant connecté à votre espace ACESIA.
- Pour sélectionner une campagne d'évaluations, cliquez sur le bouton «Répondre à un questionnaire d'évaluation».

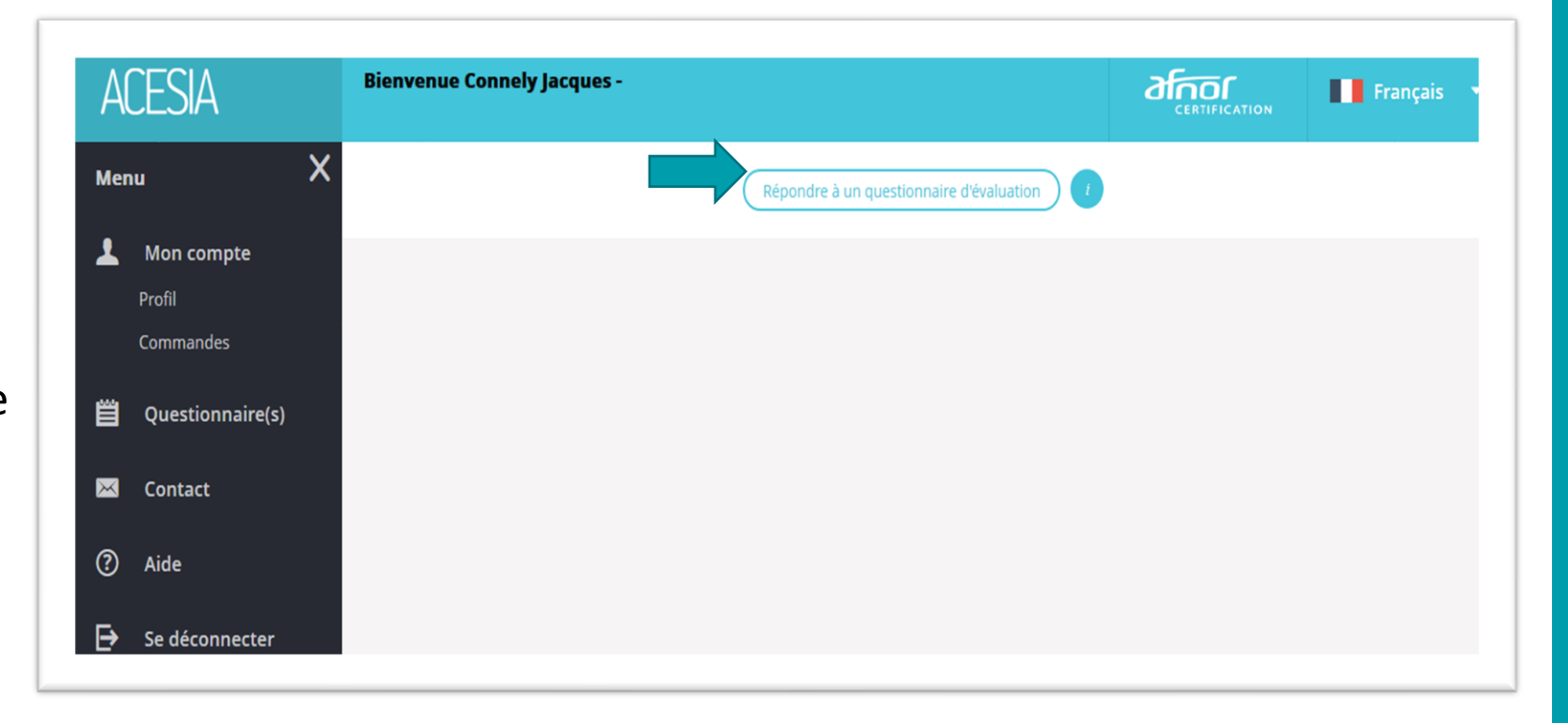

Répondre à un questionnaire d'évaluation

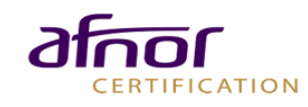

#### LE CHOIX DU QUESTIONNAIRE : 3 CAMPAGNES

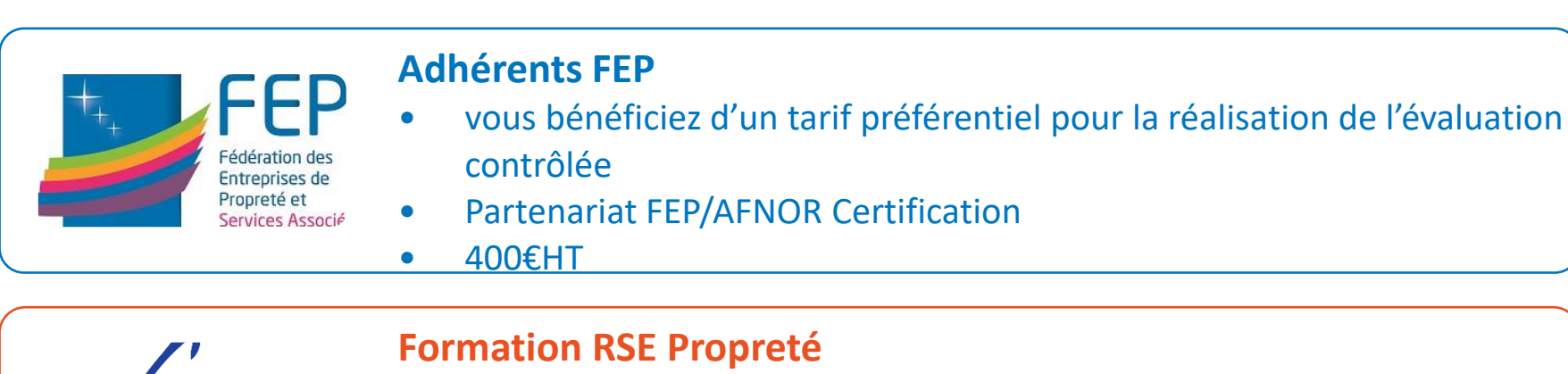

• Si vous êtes en formation RSE Propreté, le Fare propreté prend en charge votre évaluation contrôlée si elle est réalisée dans les 3 mois qui suivent le dernier module collectif

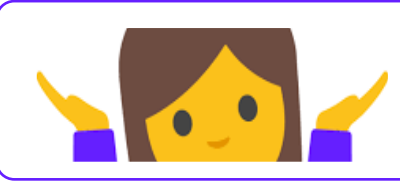

DRUE

ERTIFICATION

Sinon

•Le tarif est de 500€HT

10

#### CHOIX DU QUESTIONNAIRE : 3 CAMPAGNES

#### Vous êtes adhérent FEP :

- > Cliquez sur le champ Code Mission
- > Afin d'accéder à l'évaluation RSE des Entreprises de Propreté – Adhérents FEP, et bénéficier s'un tarif préférentiel si vous demandez, par la suite, un contrôle de votre évaluation vous devez saisir le code mission

CODE MISSION : voir dans votre espace Premium sur www.mondeproprete.com

#### Vous êtes en formation RSE Propreté

- > Cliquez sur le champ Code Mission
- > Afin d'accéder à l'évaluation RSE des EP et bénéficier de la prise en charge par le Fare Propreté si vous demandez, par la suite, un contrôle de votre évaluation dans les 3 mois qui suivent la formation vous devez saisir le code mission qui vous sera communiqué par le Formateur

#### Vous n'êtes pas adhérent FEP :

 Sélectionnez « Evaluation RSE des entreprises de propreté » dans le menu déroulant produits AFNOR Certification

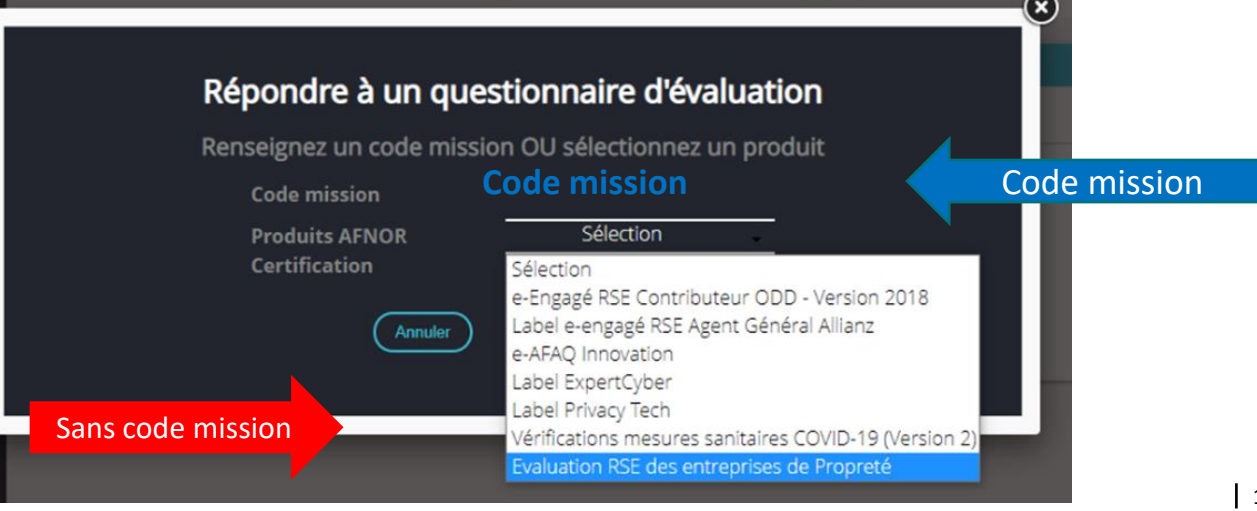

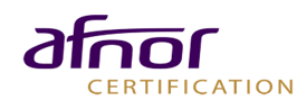

#### **REPONSE AU QUESTIONNAIRE**

- Remplissez les champs présentés. Ces éléments seront repris dans votre rapport d'évaluation.
- Ces informations seront également anonymisées et consolidées afin de produire des données statistiques pour le secteur

| nformations générales                                                                                                    |                                                                                                    | $(\leftarrow) (\rightarrow)$ |
|----------------------------------------------------------------------------------------------------|----------------------------------------------------------------------------------------------------|------------------------------|
| Secteur d'activité :                                                                                                    |                                                                                                    | w.                           |
| Code NAF :                                                                                                    |                                                                                                    | ٣                            |
| Effectif (au sens du nombre de<br>personnes) :<br>Effectif en ETP :<br>Chiffre d'Affaires :<br>Département :<br>Les domaines d'intervention : | Bureaux<br>Bureaux<br>Immeubles<br>Industries<br>Commerces / Grande distribution<br>Hôtellerie<br>Santé<br>Scolaire<br>Transports | *<br>*                       |
| Adresse de la structure :                                                                                                    |                                                                                                    |                              |
| Code postal :                                                                                                    |                                                                                                    |                              |
| Pays :                                                                                                    |                                                                                                    |                              |
| SIRET dans le cadre de l'autoévaluatio                                                                                                    | n :                                                                                                    |                              |
| SIREN dans le cadre de l'autoévaluatio                                                                                                    | n:                                                                                                    |                              |
|                                                                                                    |                                                                                                    |                              |
|                                                                                                    |                                                                                                    |                              |

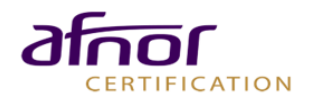

#### A tout moment, vous pouvez accéder au référentiel pour en savoir plus sur le sujet abordé dans Réalisation de l'auto-évaluation

#### **REPONSE AU QUESTIONNAIRE**

- Sélectionnez le niveau qui correspond à votre engagement (niveau 1, 2,3 ou 4).
- Vous avez la possibilité d'ajouter **une** description de vos pratigues et de vos actions mises en œuvre pour compléter et justifier votre niveau de réponse. Ces éléments seront repris dans le rapport d'évaluation
- Cliquez sur la **flèche gauche** pour revenir aux questions précédentes, sur la flèche droite pour passer aux questions suivantes.

Des exemples de Bonnes Pratiques peuvent vous aider à vous situer dans le bon niveau

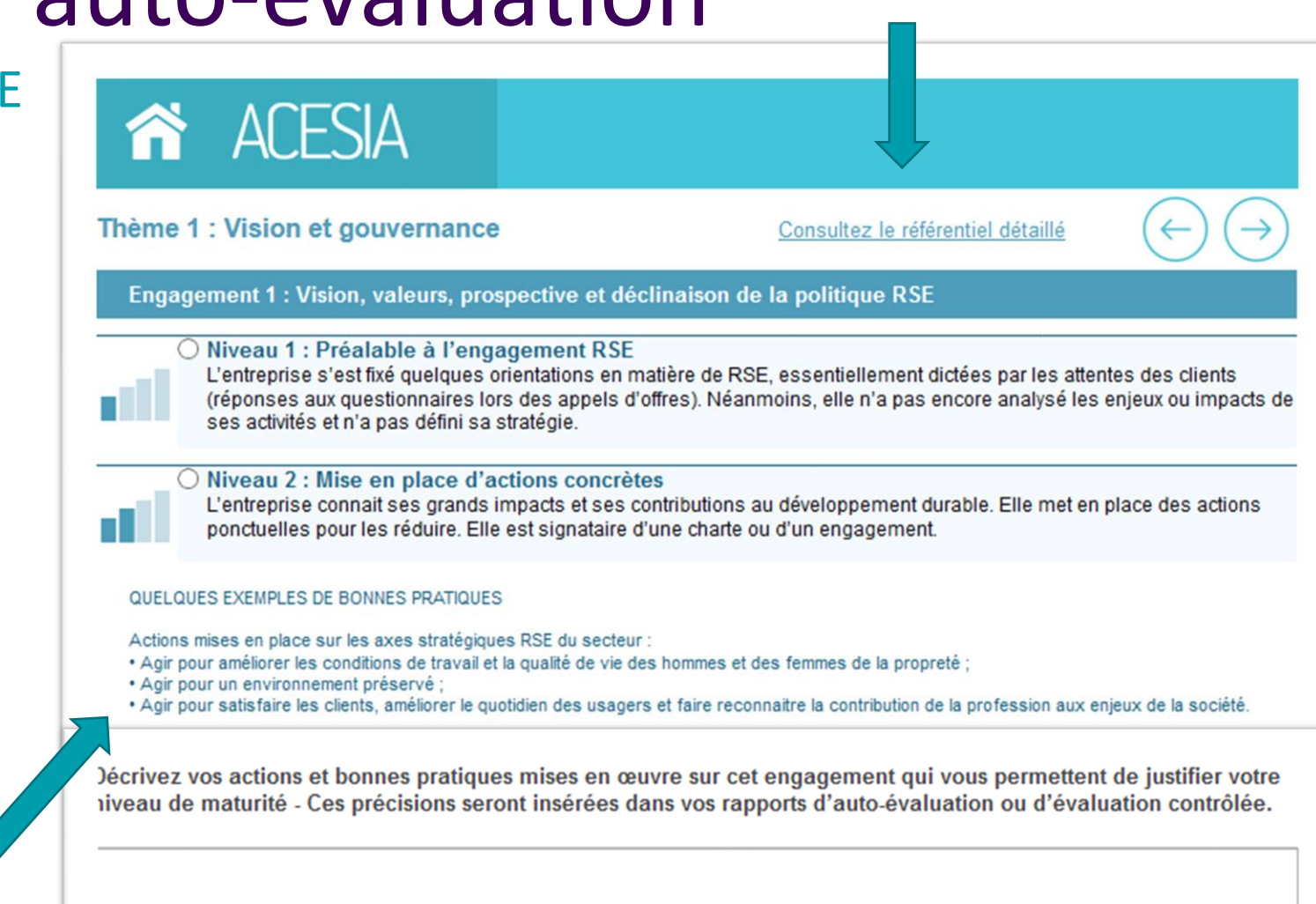

*l'engagement* 

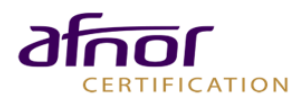

#### **REPONSE AU QUESTIONNAIRE**

Après avoir répondu aux 18 engagements, validez vos réponses **en cochant la case** et en cliquant sur la **flèche droite :** 

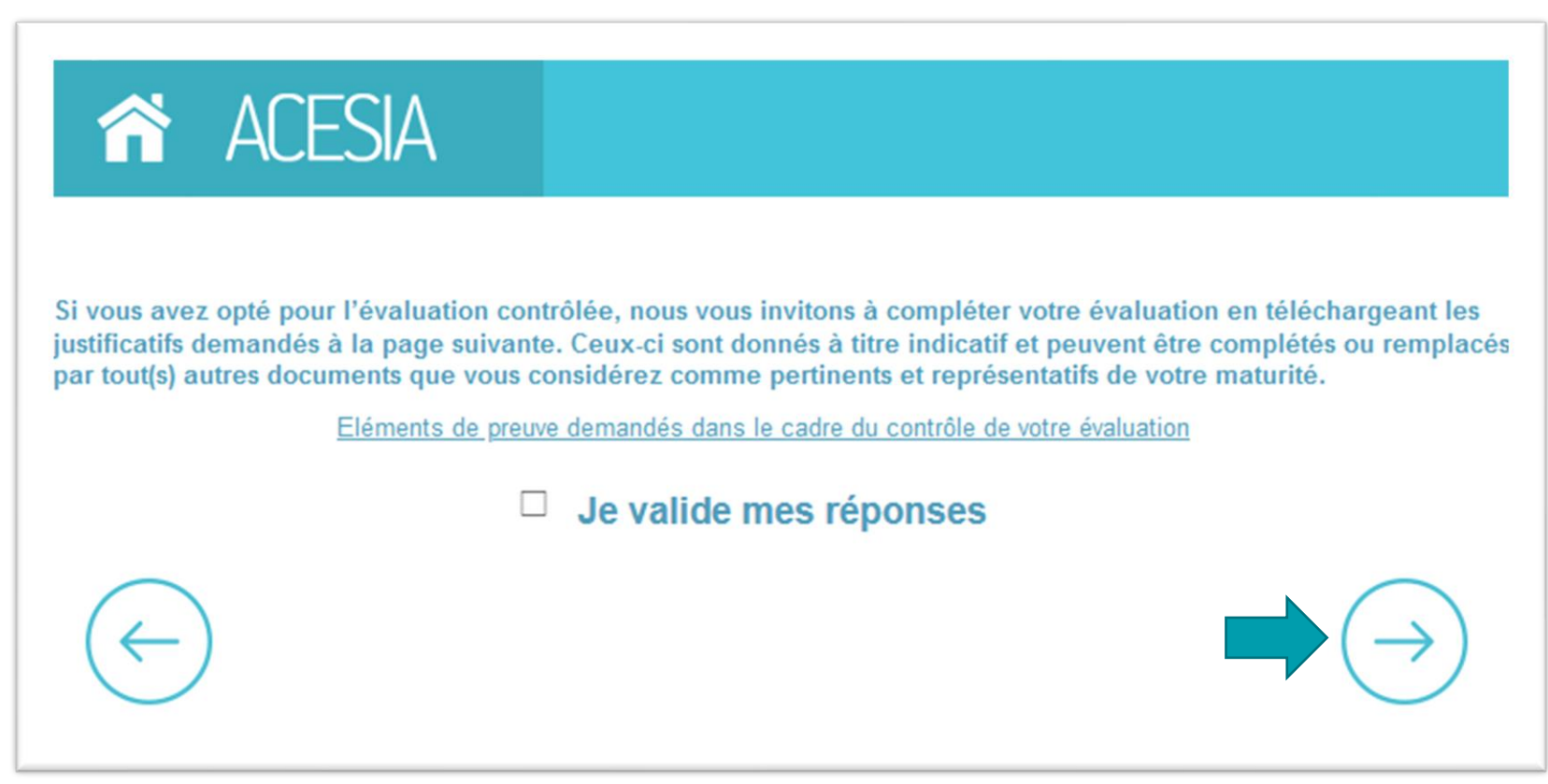

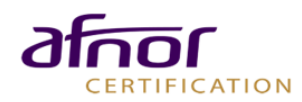

#### **DOCUMENTS DE PREUVE**

Déposez les documents de preuve en cliquant sur le bouton « parcourir ».

#### La liste est donnée à titre indicative.

Les modes de preuves proposés :

- peuvent être complétés ou remplacés par tout(s) autres documents que vous considérez comme pertinents et représentatifs de votre maturité.
- doivent être adapté aux différents niveaux de maturité. Le premier niveau permet de s'assurer de la conformité réglementaire sur le sujet abordé. Toute pièce démontrant cette conformité est donc nécessaire.
- Pour les niveaux supérieurs, la liste proposée est cumulative: les pièces demandées aux niveaux inférieurs sont à ajouter à celles demandées au niveau auquel vous vous êtes autoévalué.
- C'est le contenu de ces pièces qui est important. Les documents transmis au titre des preuves d'un niveau (élevé) justifient également par leur contenu de l'atteinte des niveaux inférieurs.

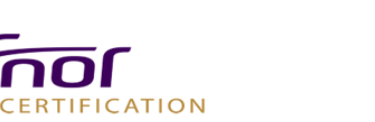

Astuce : Si vous souhaitez télécharger plusieurs documents, intégrezles sous format ZIP

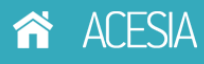

#### locuments à déposer : Engagement 1 : Vision, valeurs, prospective et déclinaison de la politique RSE Tout document permettant dillustrer ou de justifier votre réponse sur ce niveau de maturité

|                                                             | Parcourir |
|-------------------------------------------------------------|-----------|
| Politique de RSE formalisée                                 |           |
| Fiche de poste du(des) collaborateur(s) en charge de la RSE | Parcourir |
|                                                             | Parcourir |
| Bilan des impacts de responsabilité sociétale               |           |
|                                                             | Parcourir |

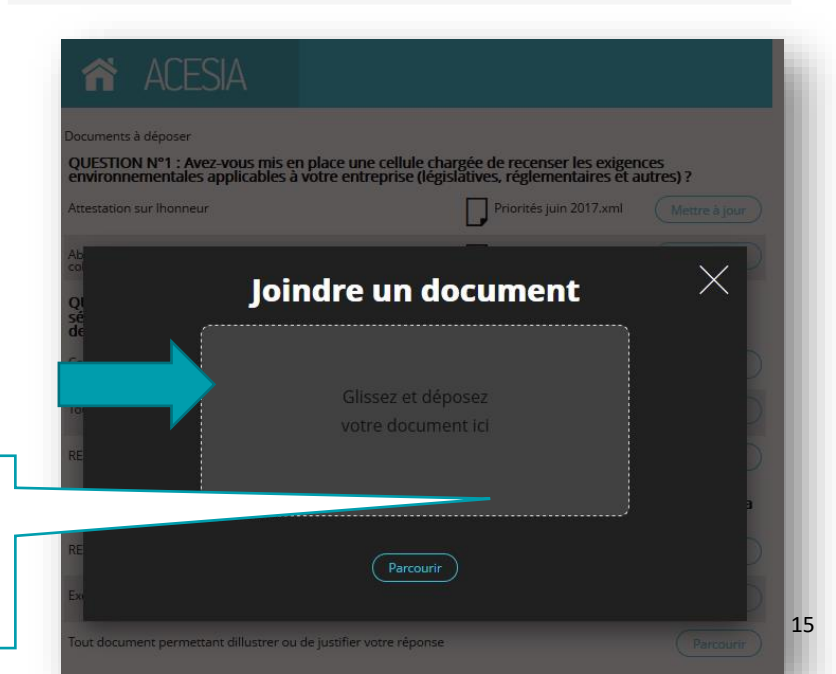

#### **DOCUMENTS DE PREUVE**

› Vos documents restent confidentiels. Vous pouvez, si vous le souhaitez, partager les partager avec vos clients qui ont un accès à ACESIA, dans ce cas, mentionnez « document non confidentiel ».

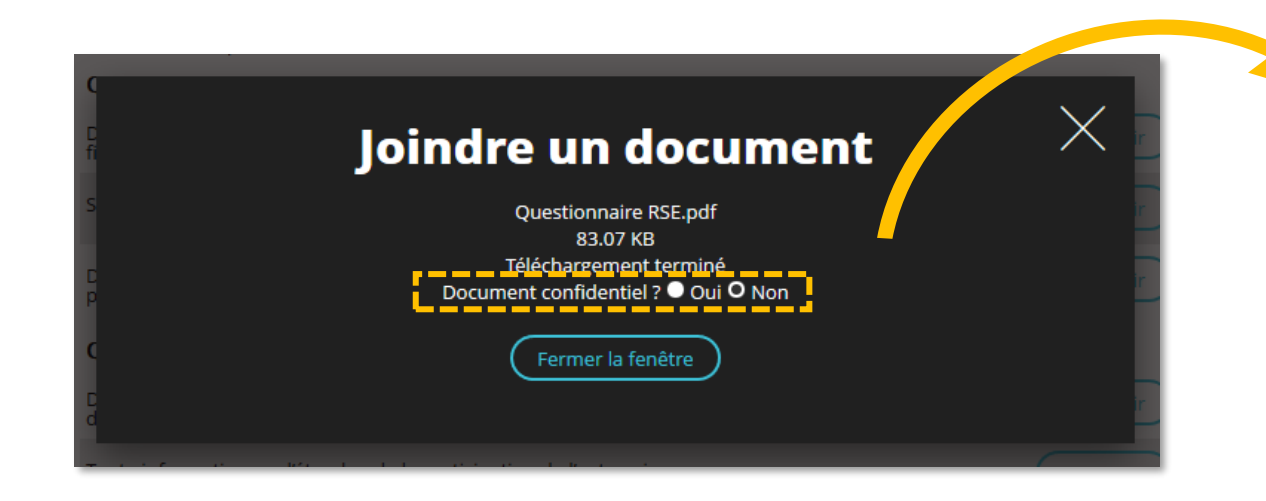

 Cliquez sur le bouton « Fermer la fenêtre » pour déposer le document.

#### Documents à déposer :

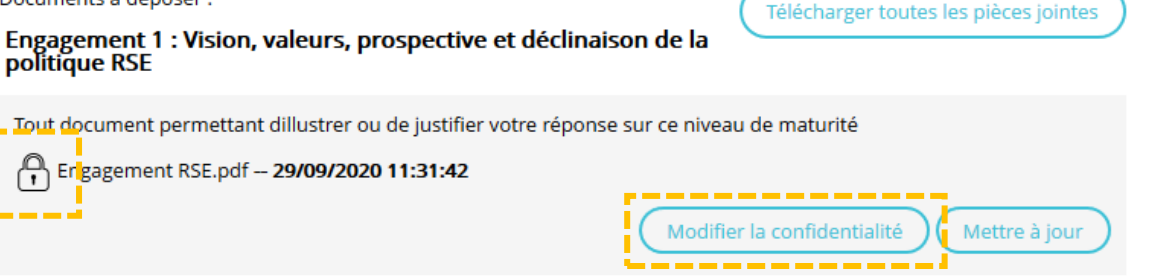

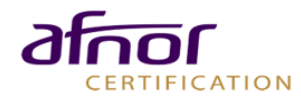

#### **TERMINER L'EVALUATION**

> Trois options en bas de page vous permettent de piloter la fin de votre évaluation.

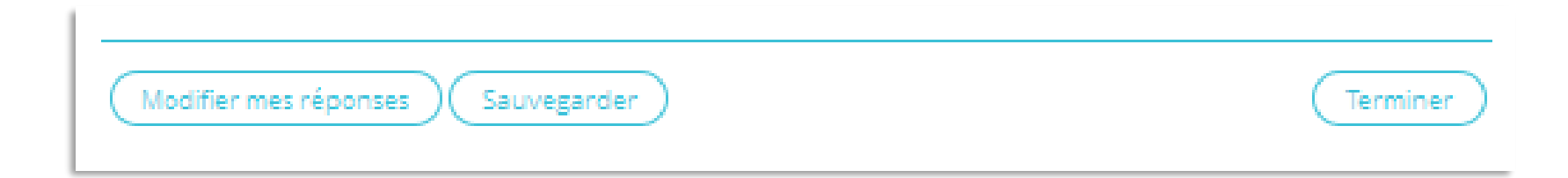

| <u>Modifier</u> : Vous pouvez revenir sur vos réponses                                       |
|----------------------------------------------------------------------------------------------|
| Sauvegarder : Vous pouvez sauvegarder vos réponses et revenir sur le questionnaire plus tard |
| Terminer : Vous pouvez valider, terminer et auto-déclarer votre questionnaire                |

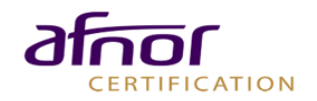

#### CONSULTER LE RAPPORT D'AUTO-ÉVALUATION

CERTIFICATION

| ACESIA                                                | VERUE BIZOUAIRD MAX - AFNOR CERTIFICATION                                                                     |                                                                 |
|-------------------------------------------------------|----------------------------------------------------------------------------------------------------|-----------------------------------------------------------------|
| nu X                                                  | Répondre à un questionnaire d'évaluation                                                                      | sion                                                            |
| Mon compte<br>Profil                                  | Terminés                                                                                                    |                                                                 |
| Commandes                                             | Evaluation RSE des entreprises de Propreté - Adhérents FEP - FARE PROPRETE                                    | Résultats                                                       |
| Questionnaire(s)<br>Contact<br>Aide<br>Se déconnecter | Référentiel RSE des entreprises PEINTAMELEC CONSTRUCTION SAS Terminé 29/09/2020                               | Rapport<br>Modifier<br>48/10<br>Liste des<br>modes de<br>preuve |
| +                                                     | Attention:<br>Dès lors que vous modifier votre questionnaire, il<br>faut de nouveau valider toutes les pages, |                                                                 |

### CONSULTER LE RAPPORT D'AUTOÉVALUATION

- > Une fois terminé, découvrez votre rapport de synthèse. Vous y trouverez votre note et le reporting de votre évaluation par engagement et par thème.
- Pour quitter le rapport, cliquez sur

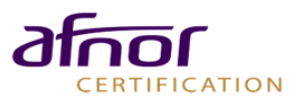

 Rapport de synthèse - REFERENTIEL RSE DES ENTREPRISES DE PROPRETE
 Image: Comparison of the comparison of the c

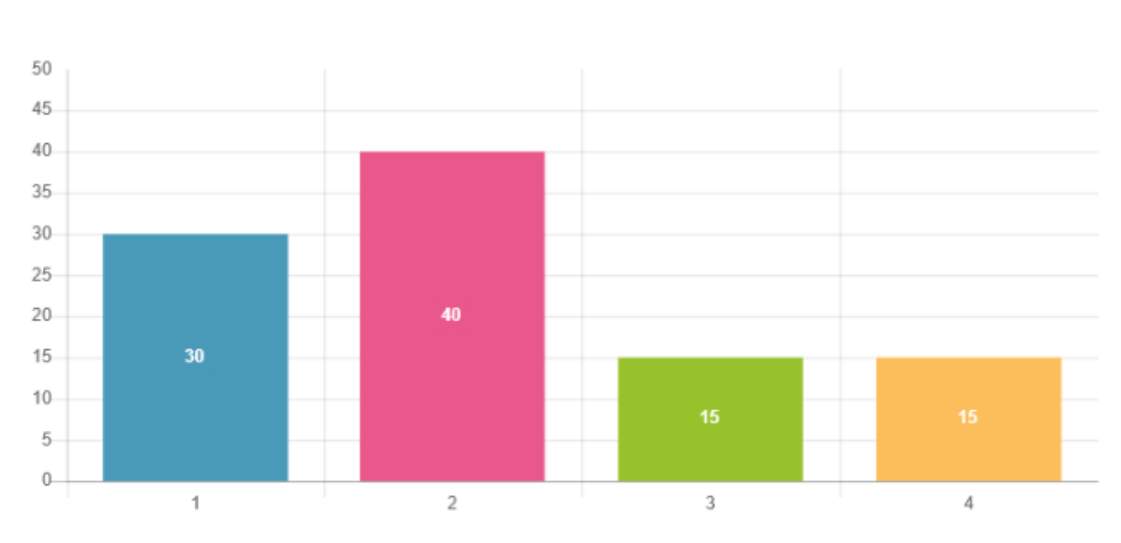

1 : Vision et gouvernance

2 : Ressources humaines et engagement social

3 : Engagement environnemental

4 : Engagement sociétal

INSCRIPTION ACESIA

- > Vous pouvez télécharger consulter le rapport et modifier vos réponses depuis votre espace ACESIA.
- > Afin de rééditer vos réponses et joindre des documents de preuves, cliquez sur le bouton « Modifier ».

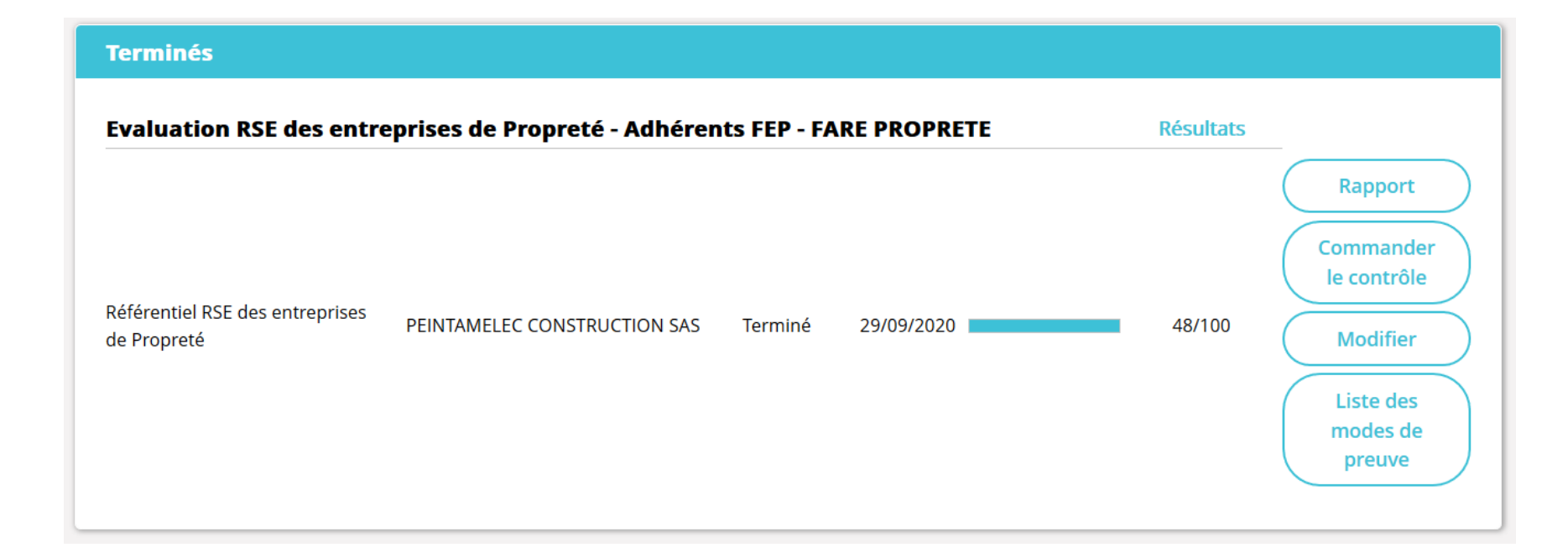

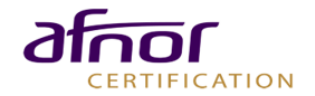

## Demander le contrôle de l'évaluation

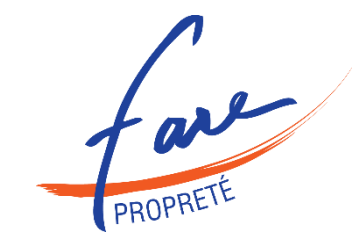

#### Demander le contrôle

**Tarifs** 

**Documents complémentaires** 

Attestation valable 1 an

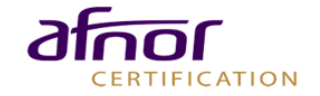

### 2 MODALITÉS – 3 OPTIONS

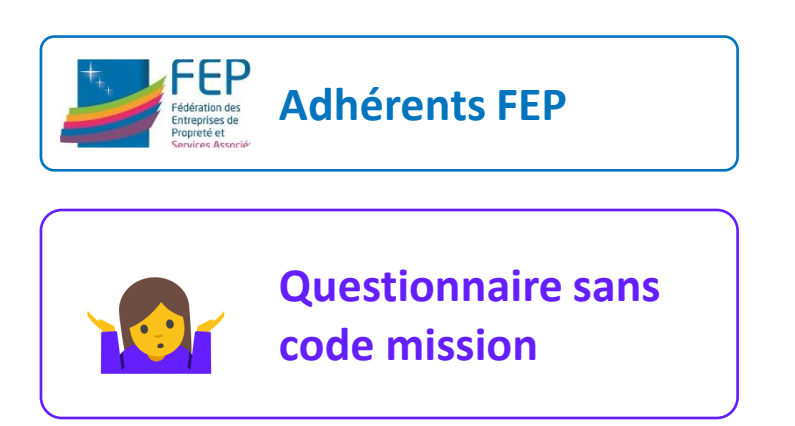

| Terminés                                       |                               |              |             |           |                                                                                    |
|------------------------------------------------|-------------------------------|--------------|-------------|-----------|------------------------------------------------------------------------------------|
| Evaluation RSE des entre                       | eprises de Propreté - Adhéren | nts FEP - FA | RE PROPRETE | Résultats |                                                                                    |
| Référentiel RSE des entreprises<br>de Propreté | PEINTAMELEC CONSTRUCTION SAS  | Terminé      | 29/09/2020  | 48/100    | Rapport<br>Commander<br>le contrôle<br>Modifier<br>Liste des<br>modes de<br>preuve |

**Commander le contrôle** 

| Quantité | Prix Unitaire | TVA                    | Prix total                                               |                                                                                      |
|----------|---------------|------------------------|----------------------------------------------------------|--------------------------------------------------------------------------------------|
| 1        | 500,00        | 20,00                  | 600,00                                                   | <b>D</b> Supprimer                                                                   |
|          | $\sim$        |                        |                                                          |                                                                                      |
|          | $\backslash$  | Compléte               | er mes achats                                            | Etape suivante                                                                       |
|          |               |                        |                                                          |                                                                                      |
|          |               |                        |                                                          |                                                                                      |
|          | Tavifala      |                        | T F00                                                    |                                                                                      |
|          | Quantité<br>1 | Quantité Prix Unitaire | Quantité Prix Unitaire TVA<br>1 500,00 20,00<br>Compléte | Quantité Prix Unitaire TVA Prix total   1 500,00 20,00 600,00   Compléter mes achats |

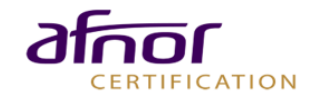

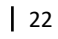

2 MODALITÉS – 3 OPTIONS

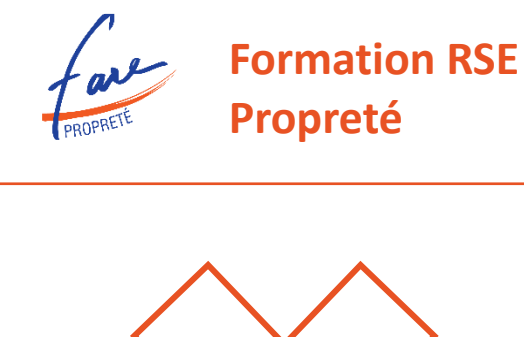

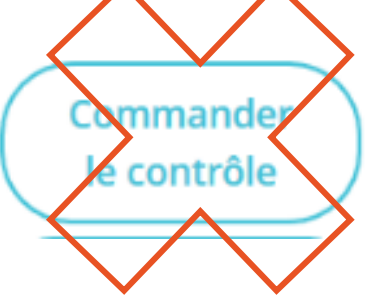

- → Vous avez reçu un mail automatique, lors de la validation de votre évaluation, qui vous propose de demander la réalisation de votre contrôle par mail auprès de votre Délégué(e) Régional(e) du Fare Propreté (copie <u>rse@monde-proprete.com</u>).
- ➔ Afin qu'AFNOR Certification procède au contrôle de votre évaluation, il faut demander la réalisation de votre contrôle par mail auprès de votre Délégué(e) Régional(e) du Fare Propreté (copie <u>rse@monde-proprete.com</u>) en précisant les éléments suivants qui permettront à l'AFNOR d'identifier votre compte.
  - Votre raison sociale
  - Votre siret
  - Votre identifiant (adresse mail utilisée pour le compte) :
- ➔ Le Fare Propreté se charge ensuite de demander à Afnor Certification le contrôle de votre dossier. Afnor Certification entrera alors directement en contact avec vous.
- NB : Le Fare Propreté n'a, à aucun moment, accès à votre dossier qui reste confidentiel.

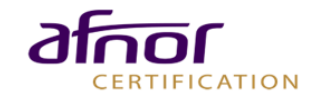

#### RÉALISATION DU CONTRÔLE PAR AFNOR CERTIFICATION

- > Une fois la commande engagée, vous ne pouvez plus modifier votre rapport.
- > Le contrôle de votre réponse sera engagé par un auditeur spécialisé
- En moyenne, votre rapport de contrôle sera disponible sous votre espace sous 3 semaines, après un contact téléphonique avec vous pour valider votre dossier.
  - Dans le cadre où le contrôle de l'auditeur présente des écarts importants, vous recevez une notification de « Demande de documents complémentaires »
  - Connectez vous alors à la plateforme afin de répondre à ces écarts en modifiant vos réponses et ou en ajoutant de nouveaux documents. Cliquez sur le bouton « Reprendre »

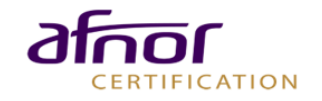

### **Evaluation contrôlée** RAPPORT D'EVALUATION

- > Une notification de disponibilité du contrôle vous sera partagée dès sa parution.
- Vous pouvez alors télécharger votre rapport qui contient :
  - Les niveaux de contrôle et les commentaires des contrôleurs sont situés dans la partie Contrôle évaluateur.
  - Une attestation est jointe en dernière page du rapport

#### privous avons une ponuque de same et securite au travair pien relaye au sein de notre organisation. Politique SST Tert élément de cedeces pour des ectiens SST.

Tout élément de cadrage pour des actions SST

O Nous avons menés des actions concernant le bien-être de nos salariés et procédons à des analyses de nos indicateurs sociaux.

Présentation des actions menées Relevé d'indicateurs sociaux Objectifs annuels Tout autre élément démontrant l'importance de vos résultats en termes de santé sécurité

O Nous sommes vigilants sur plusieurs indicateurs sociaux et menons des formations et sensibilisations de nos équipes sur ces sujets.

Rapport d'évolutions des indicateurs sociaux Documents de sensibilisation Justificatifs de formation % employés formés au sujets SST Objectifs sur plusieurs années Tout autre élément permettant de justifier d'une implication forte dans le suivi et l'amélioration des conditions de travail

L'ensemble des documents de preuve sera à déposer une fois votre questionnaire complété. Les documents de preuves proposés pour chaque niveau de réponse, le sont à titre d'exemple, ce sont les documents les plus courants permettant de justifier votre réponse. Néanmoins, vous pourrez déposer le ou les document(s) de votre choix pour illustrer votre réponse.

Ajouter un commentaire :

Ontrôle évaluateur

Réponse selectionnée par le contrôleur :

#### Commentaire du contrôleur :

L'évaluateur n'a pas saisi de commentaire à cette question

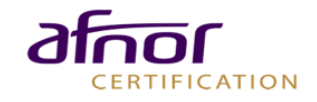

#### ATTESTATION VALABLE 1 AN

- Une attestation sera présente à la fin du rapport contrôlé
- > L'attestation est valable 1 an à partir de la parution du rapport contrôlé
- Passé la date de validité de l'attestation, il faudra effectuer un renouvellement de votre évaluation

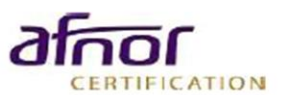

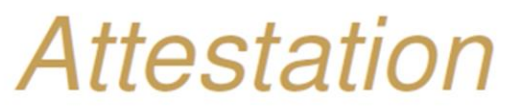

AFNOR Certification atteste avoir évalué à distance sur la base du Référentiel RSE des Entreprises de Propreté (en phase avec la norme ISO 26000) :

AFNOR Certification attests having assessed online through the Référentiel RSE des Entreprises de Propreté (based on ISO 26000 standards) :

#### XXXXXXXX

La présente attestation d'évaluation a été délivrée dans les conditions d'application fixées par AFNOR Certification This attestation of evaluation has been issued under AFNOR Certification application rules

La note obtenue au titre du contrôle est de : XX/100, le XX/X/XXXX

La présente attestation est valable pendant un an à compter de la date ci-dessus This attestation is valid for one year from the date above

Un rapport de contrôle a été établi, reprenant la synthèse et les résultats de cette évaluation RSE en ligne. An checked report including the CSR on-line evaluation synthesis and results has been drafted.

> Max BIZOUAIRD Ingénieur Certification AFNOR CERTIFICATION

Acesia

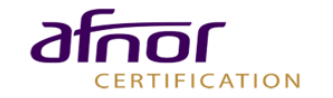

#### **RENOUVELER VOTRE EVALUATION**

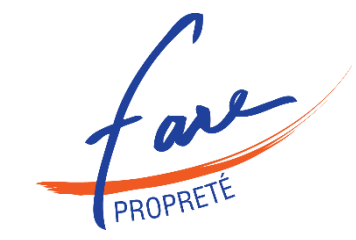

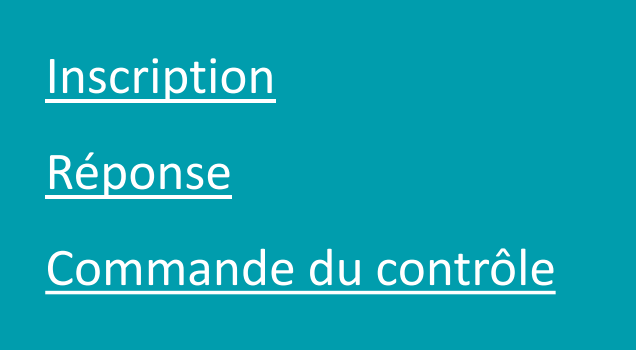

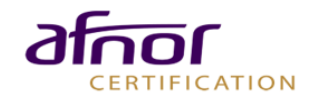

 Afin de renouveler votre évaluation au terme des 12 mois après votre première évaluation :

**INSCRIPTION** 

 Cliquez sur « Répondre à un questionnaire d'évaluation ».

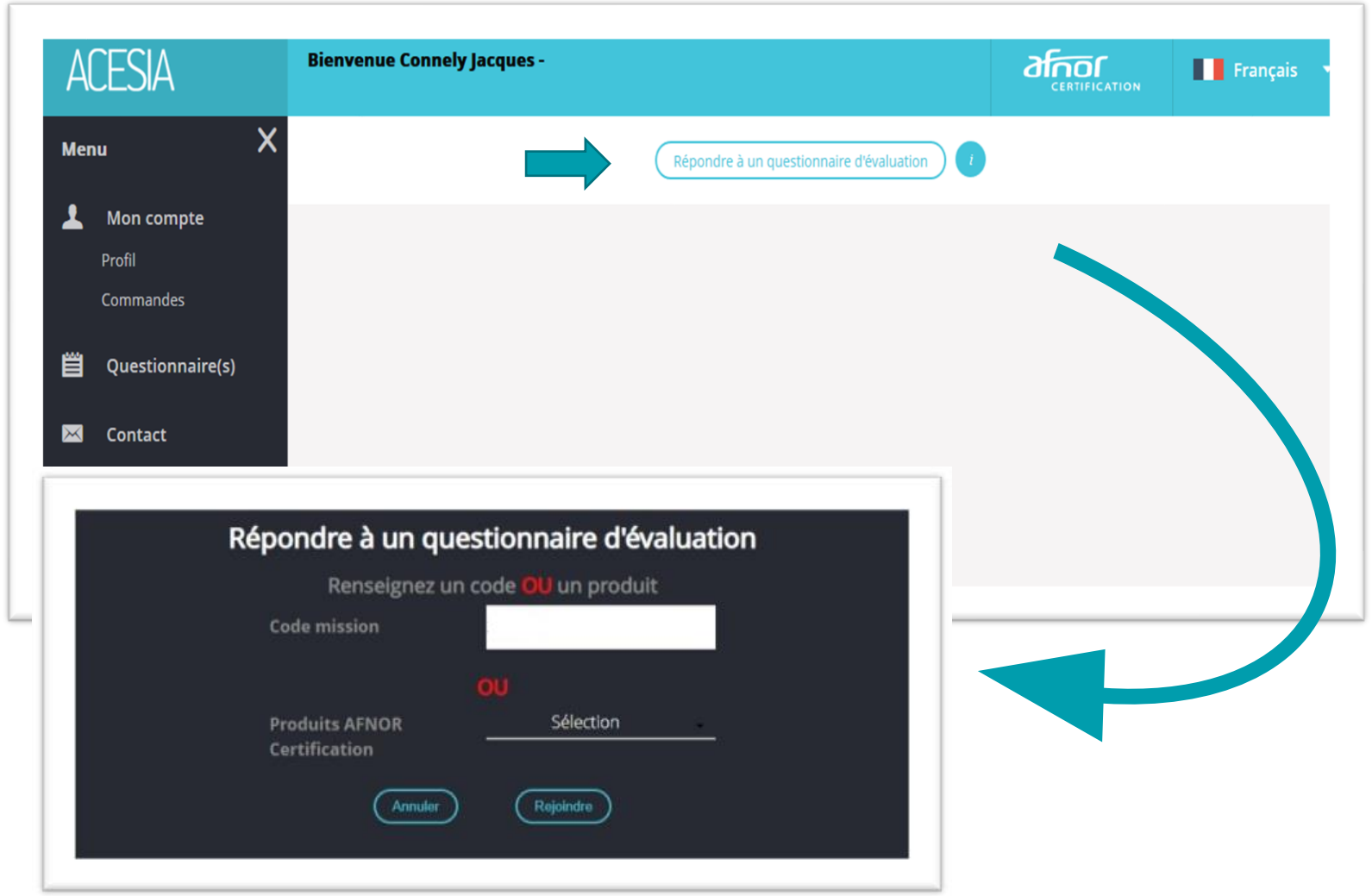

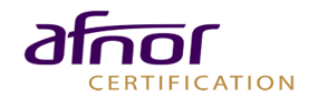

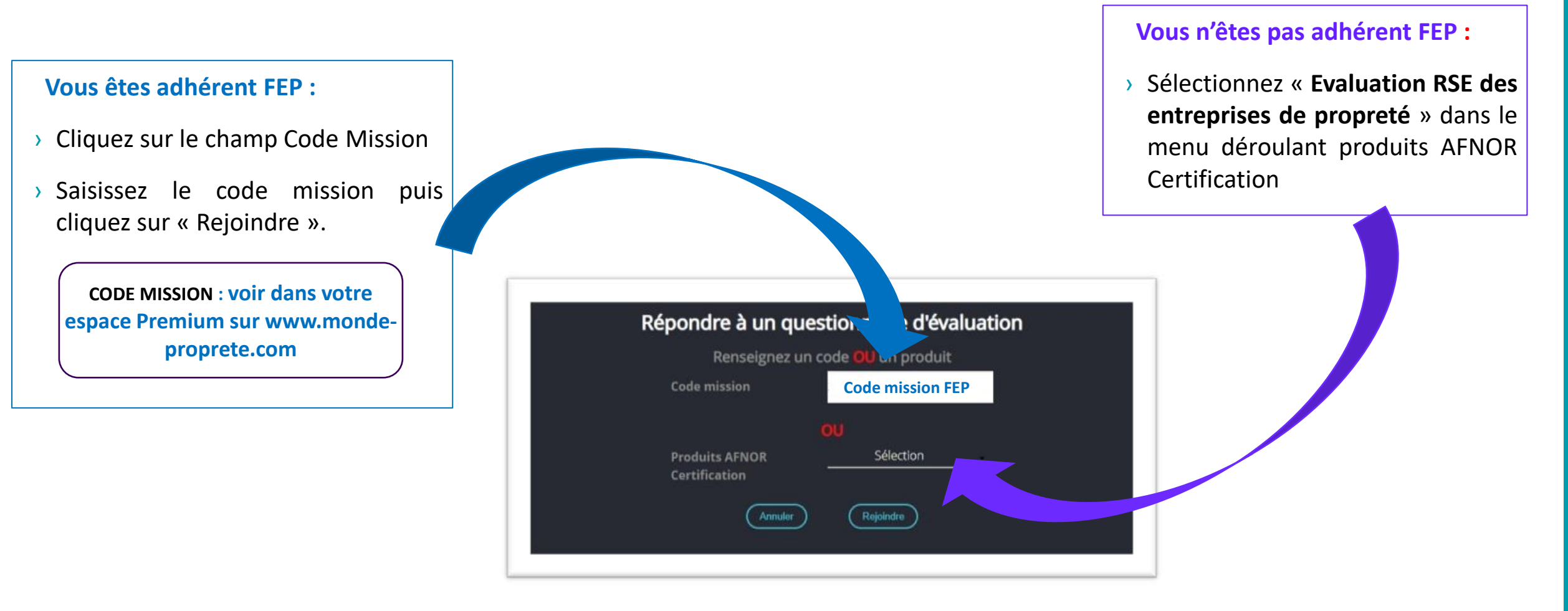

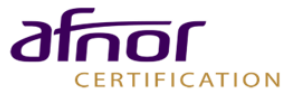

### Renouvellement à 12 mois RÉPONSE

- > Réutilisation des réponses :
  - L'option en rouge permet de réutiliser rapidement vos réponses de l'an dernier.
  - Vous pouvez mettre à jour votre nouvelle déclaration avant d'envoyer votre déclaration en phase de contrôle.

| Modèle à utiliser          | × |
|----------------------------|---|
| REFERENTIEL RSE - Entre •  |   |
| <b>Réutiliser</b> Modifier |   |

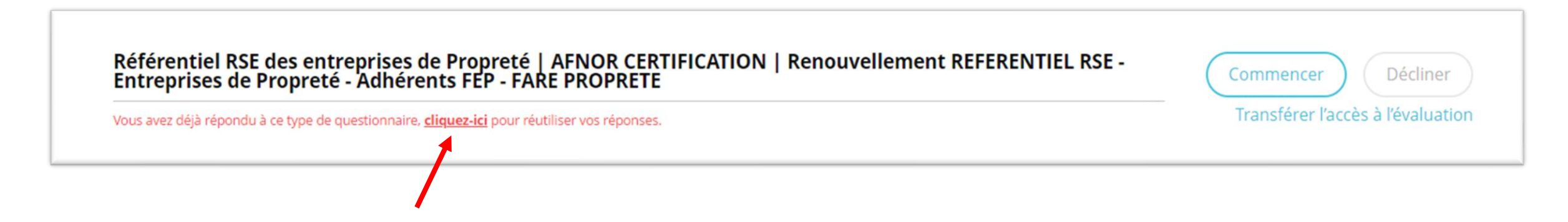

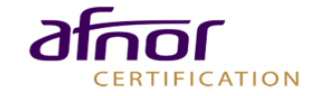

#### COMMANDE DU CONTRÔLE

- > Une fois votre déclaration terminée, vous pourrez commander le contrôle.
- Le coût du contrôle est de 400 € HT pour les adhérents FEP et de 500€HT pour les non-adhérents
- › Vous trouverez votre facture dans l'onglet « Commandes »

|                                                          | Veuillez vérifier que toutes les informations soient correctes, elles seront reportées sur votre factu |
|----------------------------------------------------------|----------------------------------------------------------------------------------------------------|
| Coordonnées de                                           | Code client : 65                                                                                       |
| facturation                                              | Raison sociale : AFNOR CERTIFICATION                                                                   |
|                                                          | Adresse : 11 RUE FRANCIS DE PRESSENSE                                                                  |
|                                                          | CP - Ville : 93571 LA PLAINE ST DENIS CEDEX                                                            |
|                                                          | Pays :                                                                                                 |
|                                                          | Téléphone :                                                                                            |
|                                                          | SIRET :                                                                                                |
|                                                          |                                                                                                    |
| Contact                                                  | Nom:                                                                                                   |
|                                                          | Prenom :                                                                                               |
|                                                          | PAIle :                                                                                                |
|                                                          | noie.                                                                                                  |
|                                                          | LINUS -                                                                                                |
|                                                          | Modifier l'organisme payeur                                                                            |
|                                                          |                                                                                                    |
|                                                          |                                                                                                    |
|                                                          |                                                                                                    |
|                                                          |                                                                                                    |
|                                                          |                                                                                                    |
| aiement : Intégrer un numéro de commande sur la facture  |                                                                                                    |
|                                                          |                                                                                                    |
| aiement : choisissez votre mode de règlement             |                                                                                                    |
| Carte hancaire Chàque ou virement à récention de facture |                                                                                                    |

| Votre panier                                |          |               |       |            |                                |  |
|---------------------------------------------|----------|---------------|-------|------------|--------------------------------|--|
| Questionnaire                               | Quantité | Prix Unitaire | TVA   | Prix total |                                |  |
| Référentiel RSE des entreprises de Propreté | 1        | 400,00        | 20,00 | 480,00     | <b>面</b> Supprimer             |  |
|                                             |          |               |       | Comple     | éter mes achats Etape suivante |  |

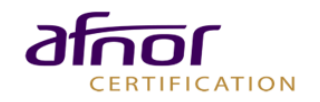

### CONTACT

### ACESIA@AFNOR.ORG

### HOTLINE - 01.41.62.63.19/60.21

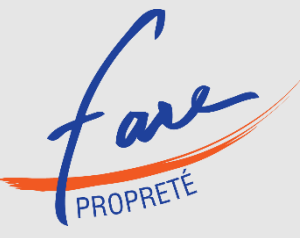

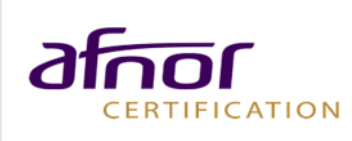